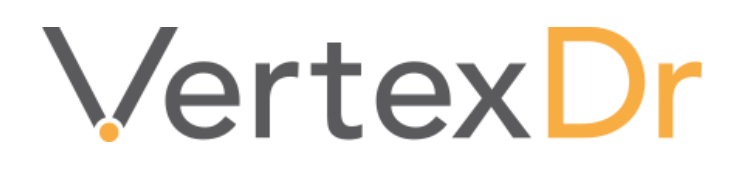

# **MIPS**

# a MERIDIAN MEDICAL MANAGEMENT COMPANY

## Legal Notifications

#### **Disclaimers**

©1998-2017 Meridian Medical Management. All rights reserved. This publication is protected by copyright, is the confidential property of, and all rights are reserved by Meridian Medical Management. It may not, in whole or part, be copied, photocopied, reproduced, translated, or reduced to any electronic medium or machine-readable form without prior consent, in writing, from Meridian Medical Management.

It is possible that it may contain technical or typographical errors. Meridian Medical Management provides this publication "as is" without warranty of any kind, either expressed or implied. All patient names, provider names, and offices are fictional. Any resemblance to actual persons or locations is purely coincidence.

Meridian Medical Management reserves the right to make changes in specifications and features shown herein, or discontinue the products described at any time without notice or obligation. This does not constitute a representation or warranty or documentation regarding the product or service featured.

Contact your Meridian Medical Management Representative for the most current information and/or inquiries regarding copying and/or using the materials contained in this document outside of the limited scope described herein.

Meridian Medical Management P.O. Box 101 Windsor, CT 06095

#### **Trademark Acknowledgement**

VertexDr Practice Manager ®, VertexDr Appointment Scheduler ®, VertexDr Collector ®, VertexDr Client Center ®, and VertexDr Electronic Health Records ® are registered trademarks or Meridian Medical Management. Microsoft ®, Windows XP ®, Windows Vista ®, and Word ® are registered trademarks of Microsoft Corporation. All other products and company names are trademarks of their respective owners.

#### **Limitations and Conditions of Use**

Meridian Medical Management furnishes this document to you, a current Meridian Medical Management customer, as Meridian Medical Management confidential information pursuant to a non-disclosure agreement (NDA) or the confidentiality provisions of a service contract between you and Meridian Medical Management. If you are not (i) a current Meridian Medical Management customer, and (ii) subject to contractual obligations of confidentiality to Meridian Medical Management, you are not authorized to access this document.

## **Table of Contents**

| What is MIPS?1                        |
|---------------------------------------|
| Review and Select Measures1           |
| Determine Reporting Method1           |
| Quality Measures2                     |
| Defining Quality Measures2            |
| Defining Denominators5                |
| Diagnosis Details6                    |
| Adding QDC Codes9                     |
| Advancing Care Information Measures13 |
| Improvement Activities                |
| Cost                                  |
| MIPS Reporting                        |
| Query Report                          |
| Quality Reporting16                   |
| Sources16                             |

Page | ii

## What is MIPS?

MIPS, or the Merit Based Performance System, refers to the Centers for Medicare and Medicaid Services (CMS) program that allows physician practices to earn a payment adjustment through capture and reporting of evidence-based and practice-specific quality data.

There are four MIPS categories:

Quality – Replaces PQRS

Advancing Care Information – Replaces Meaningful Use

Improvement Activities – New Category in which clinicians are rewarded for care focused on coordination of care, beneficiary engagement, and patient safety.

Cost – Replaces the Value-Based Modifier. The cost category will calculate in 2017, but will not be factored into payment adjustments until reporting period 2018.

#### **Review and Select Measures**

**Quality**: Utilize the CMS website to review the <u>Quality Measures</u> available and program guidelines to select measures. Six quality measures including one outcome measure should be chosen. It is recommended to download a copy of the selected Quality measures to a CSV file for your records and reference.

**Advancing Care Information**: Refer to the CMS website to review the <u>Advancing</u> <u>Care Information</u> options and associated measures. There are two Advancing Care Information options based on the EHR certification level. If the practice uses the VertexDr EHR, follow measures and guidelines for "2017 Advancing Care Information Transition Objectives and Measures".

For Option 1, Advancing Care Information Measures and Objectives, there are five required base measures. Additional optional measures can be chosen.

For Option 2, 2017 Advancing Care Information Transition Objectives and Measures, there are four required base measures. Additional optional measures can be chosen.

It is recommended to download a copy of the selected Advancing Care Information measures to a CSV file for your records and reference.

**Improvement Activities**: Refer to CMS site to review <u>Improvement Activities</u> options and make selections appropriate based on type of practice and specialty. It is recommended to download a copy of the selected Improvement Activities to a CSV file for your records and reference.

#### **Determine Reporting Method**

CMS offers three reporting options for MIPS: Reporting via claims, EHR, or registry. Review the measure specific documentation closely, as reporting options vary by measure, to ensure the reporting option you select is available for the measures selected. Meridian offers capture of Quality Measures for claims, VertexDr EHR, and registry reporting. For registry reporting, note that a third party vendor must be utilized by the practice for reporting. If the registry option has been selected, please contact Meridian Support for information on extracts and associated fees for this method. Extracts and fees may vary depending on registry option selected by practice. Refer to CMS for guidelines on reporting periods.

## **Quality Measures**

If reporting via claims through the VertexDr system, EHR through the VertexDr system, or via registry (third party system required), Quality Measures must first be set up within the VertexDr system. Note: If using the VertexDr EHR and Medcin forms, the measures must also be added in Medcin. Contact Meridian Support or enter an Mtrak ticket to request that additional measures be added in Medcin. The selected measures and associated codes must be provided at the time of request.

Before beginning set up of Quality measures in VertexDr, measures should first be determined and details obtained from the CMS website. Have the measure information readily available to use for set up.

### **Defining Quality Measures**

Measures can carry over from year to year with possible changes and review of measures entered is recommended on an annual basis. For new measures or measures not yet entered, conduct the following steps.

1. In VertexDr, select Definition/Billing/PQRS Measure. Once table is open review to see if the measures are already entered.

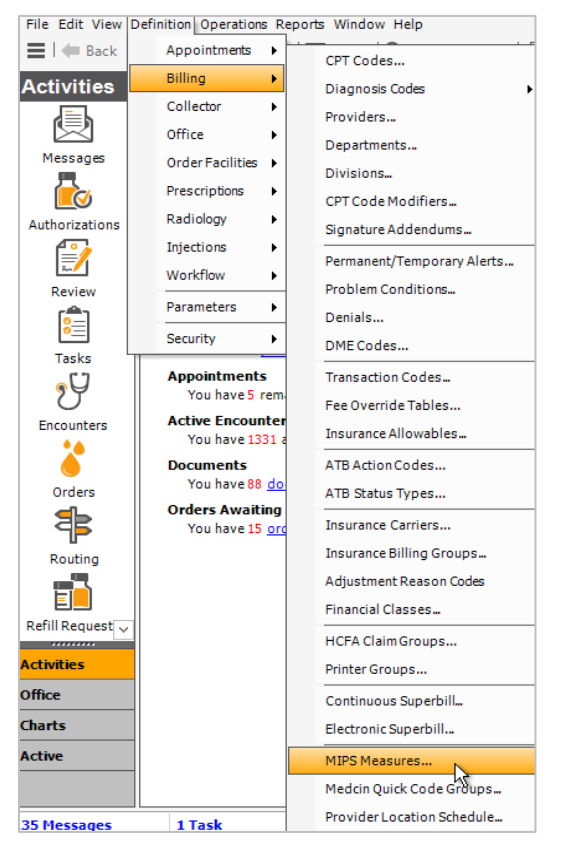

## a MERIDIAN MEDICAL MANAGEMENT company

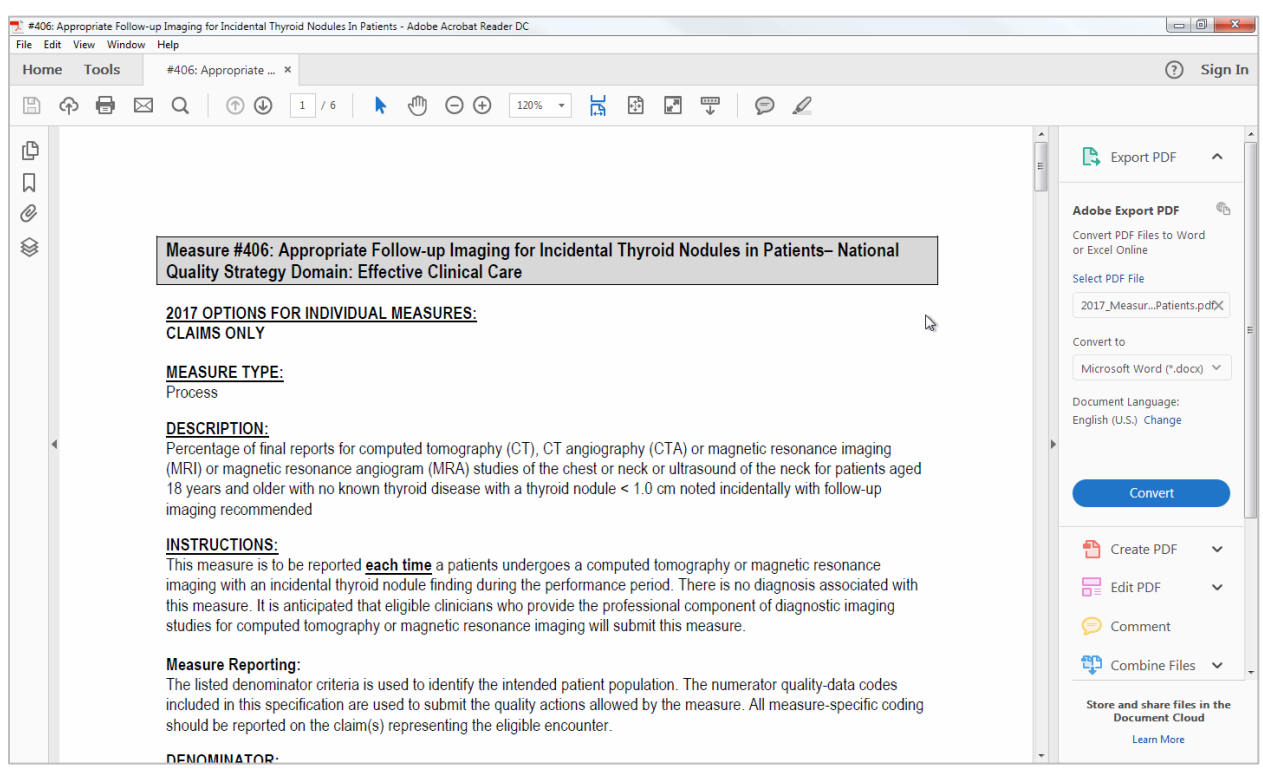

2. Open the Measure documentation retrieved from the CMS website. Example:

#### 3. In VertexDr, click the Insert button in the table:

|                                                                             |                       |              | VertexDr MIPS ( | Quality Measu | ure Table |          |               |               | ×    |
|-----------------------------------------------------------------------------|-----------------------|--------------|-----------------|---------------|-----------|----------|---------------|---------------|------|
| MIPS Quality Measure Table<br>This table contains all of the MIPS Measures. |                       |              |                 |               |           | ✓ Disp   | play active n | neasures only |      |
| Active                                                                      | Number                | Description  |                 | G             | Gender    | From Age | To Age        |               |      |
|                                                                             |                       |              |                 |               |           |          |               |               |      |
|                                                                             |                       |              |                 |               |           |          |               |               |      |
|                                                                             |                       |              |                 |               |           |          |               |               |      |
|                                                                             |                       |              |                 |               |           |          |               |               |      |
|                                                                             |                       |              |                 |               |           |          |               |               |      |
|                                                                             |                       |              |                 |               |           |          |               |               |      |
|                                                                             |                       |              |                 |               |           |          |               |               |      |
|                                                                             |                       |              |                 |               |           |          |               |               |      |
|                                                                             |                       |              |                 |               |           |          |               |               |      |
| Den                                                                         | ominator Details Diag | nosisDetails | QDC Codes       |               | In        | sert     | Change        | Delete        | Exit |
| No MIP                                                                      | S Measures located    |              |                 |               |           | n)       |               |               |      |

4. Populate the fields below as indicated.

| M                                                   | VertexDr MIPS Measure Definition                |  |  |  |  |
|-----------------------------------------------------|-------------------------------------------------|--|--|--|--|
| MIPS Measure Definition<br>Define the MIPS Measure. |                                                 |  |  |  |  |
| MIPS Measure Informa                                | ation                                           |  |  |  |  |
| Measure Number:                                     | Active                                          |  |  |  |  |
| Measure Description:                                |                                                 |  |  |  |  |
| From Age:                                           | 0 🗘 To Age: 0 🗘                                 |  |  |  |  |
| Gender:                                             | Both 🗸                                          |  |  |  |  |
| From Service Date:                                  | ✓ To Service Date: ✓                            |  |  |  |  |
|                                                     | Do not require MIPS ICD Detail to validate rule |  |  |  |  |
| Insurances Pr                                       | ovider Exclusions OK Cancel                     |  |  |  |  |

a. Measure Number: Fill in the measure number as indicated on the measure document, entering only the number portion.

Measure #<mark>406</mark>: Appropriate Follow-up Imaging for Incidental Thyroid Nodules in Patients– National Quality Strategy Domain: Effective Clinical Care

b. Measure Description:

Measure #406: Appropriate Follow-up Imaging for Incidental Thyroid Nodules in Patients– National Quality Strategy Domain: Effective Clinical Care

c. From and To Age: This information should be in the "Description" of the measure: \*\*\* If the "From Age" is filled in the system will require a "To Age". If not in the document use 120.

#### DESCRIPTION:

Percentage of final reports for computed tomography (CT), CT angiography (CTA) or magnetic resonance imaging (MRI) or magnetic resonance angiogram (MRA) studies of the chest or neck or ultrasound of the neck for patients aged 18 years and older with no known thyroid disease with a thyroid nodule < 1.0 cm noted incidentally with follow-up imaging recommended

- d. Gender: If not specified in the measure, leave as "Both".
- e. From Service Date: If this is a new measure you are adding use the first day of the current year. Example: 1/1/2017
- f. "Do not require PQRS ICD Detail to validate rule": <u>If there are NO</u> <u>Diagnosis associated with the measure, this box must be checked.</u>
- 5. Once all the information is added click on the "Insurances" button.

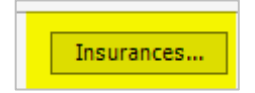

- 6. This will pop open an alert box to make sure you want to save the measure, click "Yes".
- 7. The **Measure Insurance Definition Table** will open and is where the insurance carrier will be linked. Reporting is only to Medicare therefore, link to the local Medicare carrier.

| Sp | Specify the PQRS measure insurance. |                            |        |  |  |  |
|----|-------------------------------------|----------------------------|--------|--|--|--|
| In | Insurance                           |                            |        |  |  |  |
|    | Insurance:                          | MEDICARE RHODE ISLAND (MC) | Q      |  |  |  |
|    |                                     |                            |        |  |  |  |
|    |                                     | OK                         | Cancel |  |  |  |

8. Click "Ok" to save and exit to the measure table.

#### **Defining Denominators**

9. Highlight the measure added and click on the "Denominator Details" button. The Denominator Detail Table will populate. Click the "Insert" button.

| M                                                                           |                  |              | VertexDr MIP               | S Quality Measure T     | able                          | x      |
|-----------------------------------------------------------------------------|------------------|--------------|----------------------------|-------------------------|-------------------------------|--------|
| MIPS Quality Measure Table<br>This table contains all of the MIPS Measures. |                  |              | M                          | VertexDr MIPS D         | enominator Detail Table       | x      |
| Active                                                                      | Number           | Description  | MIPS Denominat             | tor Detail Table        |                               | ~      |
| ✓                                                                           | 91               | Acute Otitis | This table contains all of | the MIPS Denominator De | etails for measure number: 91 |        |
| ✓                                                                           | 226              | Preventativ  |                            |                         |                               |        |
| ✓                                                                           | 93               | Acute Otitis | Denominator Detail Id      | From CPT Code           | To CPT Code                   |        |
| ✓                                                                           | 462017           | Medication   | 5                          | 99201                   | 99205                         |        |
| ✓                                                                           | 472017           | Care Plan –  | 6                          | 99212                   | 99215                         |        |
| ✓                                                                           | 912017           | Acute Otitis | 7                          | 99281                   | 99285                         |        |
| ✓                                                                           | 932017           | Acute Otitis | 183                        | 99304                   | 99310                         |        |
| ✓                                                                           | 1302017          | Documenta    | 184                        | 99324                   | 99328                         |        |
| ✓                                                                           | 2262017          | Preventativ  | 185                        | 99334                   | 99336                         |        |
| ✓                                                                           | 331              | Adult Sinusi | 100                        | 99541                   | 99350                         |        |
| J                                                                           | 334              | Adult Sinusi |                            |                         |                               | $\geq$ |
| Denominator Details Diagnosis Details.                                      |                  |              |                            |                         |                               |        |
| 16 MIPS                                                                     | Measures located |              |                            |                         |                               |        |
|                                                                             |                  |              |                            |                         | Insert Change Delete          | Exit   |
|                                                                             |                  |              | 7 PQRS Denominator Deta    | ils located             |                               |        |

10. Using the CMS measure report, locate the Denominator information.

| All 6 | DMINATOR:<br>Interprete for CT_CTA_MDI or MDA shuffae of the cheet or neck or ultrasound of the neck for refearly and 18 and |
|-------|----------------------------------------------------------------------------------------------------|
| older | with a thyroid nodule < 1.0 cm noted                                                                                         |
|       | Denominator Criteria (Eligible Cases):                                                                                       |
| Þ     | Patients aged ≥ 18 years on date of encounter                                                                                |
|       | AND<br>Patient encounter during the performance period (CPT): 70490, 70491, 70492, 70498, 70540                              |
|       | 70542 70543 71250 71280 71270 71275 71555 72125 72126 72127 71550 71551 71552                                                |

## a MERIDIAN MEDICAL MANAGEMENT company

11. In VertexDr enter the CPT code in the "From CPT Code" field. A CPT code search can be conducted by selecting the microscope.

| M                                                                         | VertexDr MIPS Denominator Detail Definition |  |  |  |
|---------------------------------------------------------------------------|---------------------------------------------|--|--|--|
| MIPS Denominator Detail Definition<br>Define the MIPS Denominator Detail. |                                             |  |  |  |
| Denominator Deta                                                          | il Information                              |  |  |  |
| From CPT Code:                                                            |                                             |  |  |  |
| To CPT Code:                                                              | Q                                           |  |  |  |
|                                                                           |                                             |  |  |  |
|                                                                           | OK Cancel                                   |  |  |  |

12. If there is a sequential CPT range (example 99212, 99213, 99214 and 99215), enter the first code in the "From CPT code", click the "Range" box and enter the last code of the range in the "To CPT code" field. Click "OK" button when complete.

| M                                                                         | VertexDr MIPS Denominator Detail Definition | n X       |  |  |  |
|---------------------------------------------------------------------------|---------------------------------------------|-----------|--|--|--|
| MIPS Denominator Detail Definition<br>Define the MIPS Denominator Detail. |                                             |           |  |  |  |
| Denominator Deta                                                          | I Information                               |           |  |  |  |
| From CPT Code:                                                            | (99212) EST PT-OFF VISIT,LIMITED, 10 MIN.   | Q 🖌 Range |  |  |  |
| To CPT Code:                                                              | (99215) EST PT-OFF VISIT, MOD-HIGH, 40 MIN. | Q         |  |  |  |
|                                                                           |                                             |           |  |  |  |
|                                                                           |                                             | OK Cancel |  |  |  |

13.Repeat sequence until all CPTs have been added, exit the table.

| VertexDr MIPS Denominator Detail Table                                                                          |               |                           |  |  |
|----------------------------------------------------------------------------------------------------|---------------|---------------------------|--|--|
| MIPS Denominator Detail Table<br>This table contains all of the MIPS Denominator Details for measure number: 91 |               |                           |  |  |
| Denominator Detail Id                                                                                           | From CPT Code | To CPT Code               |  |  |
| 5                                                                                                    | 99201         | 99205                     |  |  |
| 6                                                                                                    | 99212         | 99215                     |  |  |
| 7                                                                                                    | 99281         | 99285                     |  |  |
| 183                                                                                                    | 99304         | 99310                     |  |  |
| 184                                                                                                    | 99324         | 99328                     |  |  |
| 185                                                                                                    | 99334         | 99336                     |  |  |
| 186                                                                                                    | 99341         | 99350                     |  |  |
|                                                                                                    |               |                           |  |  |
| 7 PORC Desceriates Date                                                                                         |               | Insert Change Delete Exit |  |  |
| 7 PQRS Denominator Detai                                                                                        | is located    |                           |  |  |

#### **Diagnosis Details**

This section reviews how to add corresponding "Diagnosis Details" or ICD-10 codes.

 From the Measure Table, select the measure and click on "Diagnosis Details" button, then click on "Insert" button to populate the PQRS ICD Detail Table.

|                                                                             |                  |                        | VertexDr MIPS C      | uality Measure      | e Table                        | X    |
|-----------------------------------------------------------------------------|------------------|------------------------|----------------------|---------------------|--------------------------------|------|
| MIPS Quality Measure Table<br>This table contains all of the MIPS Measures. |                  |                        | V                    | Verte               | xDr MIPS ICD Detail Table      | ×    |
| Active                                                                      | Number           | Description            | MIPS ICD De          | tail Table          |                                |      |
| ✓                                                                           | 91               | Acute Otitis Externa ( | This table contains  | all of the MIPS ICI | Details for measure number: 91 |      |
| ✓                                                                           | 226              | Preventative Care &    |                      |                     |                                |      |
| ✓                                                                           | 93               | Acute Otitis Externa   | MIPS ICD Detail Id / | FromDiagnosis       | ToDiagnosis                    | ^    |
| ✓                                                                           | 462017           | Medication Reconcili   | 76                   | H60.00              | H60.00                         | Ξ    |
| ~                                                                           | 472017           | Care Plan – National   | 77                   | H60.01              | H60.01                         |      |
| ~                                                                           | 912017           | Acute Otitis Externa   | 78                   | H60.02              | H60.02                         |      |
| ✓                                                                           | 932017           | Acute Otitis Externa   | 79                   | H60.03              | H60.03                         |      |
| ~                                                                           | 1302017          | Documentation of Cu    | 80                   | H60.10              | H60.10                         |      |
| ~                                                                           | 2262017          | Preventative Care &    | 81                   | H60.11              | H60.11                         |      |
| ~                                                                           | 331              | Adult Sinusitis: Antib | 82                   | H60.12              | H60.12                         |      |
|                                                                             | 334              | Adult Sinusitis: More  | 83                   | H60.13              | H60.13                         |      |
| Den                                                                         | ominator Details | Diagnosis Details      | 84                   | H60.311             | H60.311                        |      |
|                                                                             |                  | 85                     | H60.312              | H60.312             |                                |      |
| 16 MIPS                                                                     | Measures located | 45                     | 86                   | H60.313             | H60.313                        | ✓    |
|                                                                             |                  |                        |                      |                     | Insert Change Delete           | Exit |
|                                                                             |                  |                        | 64 PQRS ICD Details  | located             |                                |      |

2. Refer back to the Measure documentation and review for ICD-10 codes located under the "Denominator" header.

\*\*\*It is possible to not have any ICD-10 codes in some of the measures.

| DEN<br>All fi | IOMINATOR:<br>nal reports for screening mammograms                                                                                                    |
|---------------|----------------------------------------------------------------------------------------------------|
|               | <b>DENOMINATOR NOTE:</b> 'Signifies that this CPT Category I code is a non-covered service under the PFS (Physician Fee Schedule). These non-covered services will not be counted in the denominator population for claims-based measures. |
|               | Denominator Criteria (Eligible Cases):                                                                                                    |
|               | Diagnosis for screening mammogram (ICD-10-CM): Z12.31                                                                                                    |
|               | AND                                                                                                    |
|               | Patient procedure during the performance period (CPT or HCPCS): 77067*, G0202                                                                                                    |

3. Once the ICD-10 codes have been located, enter the ICD-10 code in the "From Diagnosis" field. Click on the microscope to search for a code.

|                                                           | VertexDr MIPS ICD Detail Definition |  |  |  |  |
|-----------------------------------------------------------|-------------------------------------|--|--|--|--|
| MIPS ICD Detail Definition<br>Define the MIPS ICD Detail. |                                     |  |  |  |  |
| MIPS ICD Detail Infor                                     | mation Switch to ICD-9              |  |  |  |  |
| From Diagnosis:                                           | 🔍 🗌 Range                           |  |  |  |  |
| ToDiagnosis                                               | Q                                   |  |  |  |  |
|                                                           |                                     |  |  |  |  |
|                                                           | OK Cancel                           |  |  |  |  |
|                                                           |                                     |  |  |  |  |

4. A range can be entered for a consecutive group of codes.

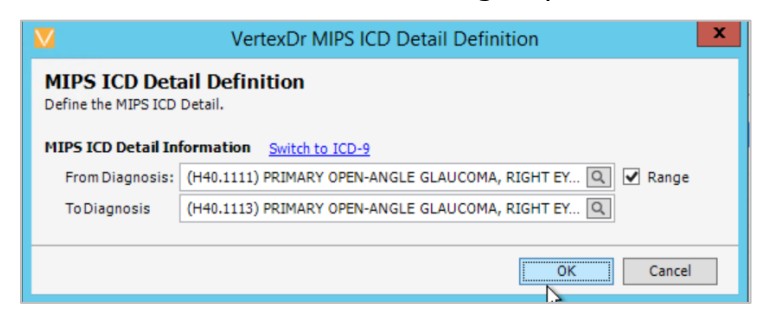

5. Once all corresponding ICD-10's have been entered, exit the table.

| M                                  | Verte                             | xDr MIPS ICD Detail Table        | x |
|------------------------------------|-----------------------------------|----------------------------------|---|
| MIPS ICD De<br>This table contains | tail Table<br>all of the MIPS ICD | ) Details for measure number: 91 |   |
| MIPS ICD Detail Id /               | FromDiagnosis                     | ToDiagnosis                      | ^ |
| 76                                 | H60.00                            | H60.00                           | ≡ |
| 77                                 | H60.01                            | H60.01                           |   |
| 78                                 | H60.02                            | H60.02                           |   |
| 79                                 | H60.03                            | H60.03                           |   |
| 80                                 | H60.10                            | H60.10                           |   |
| 81                                 | H60.11                            | H60.11                           |   |
| 82                                 | H60.12                            | H60.12                           |   |
| 83                                 | H60.13                            | H60.13                           |   |
| 84                                 | H60.311                           | H60.311                          |   |
| 85                                 | H60.312                           | H60.312                          |   |
| 86                                 | H60.313                           | H60.313                          | ~ |
|                                    |                                   | Insert Change Delete Exit        |   |
| 64 PQRS ICD Details                | located                           |                                  |   |

## Adding QDC Codes

This section provides instruction on entering the corresponding "QDC" codes.

1. From the **Measure Table**, highlight the measure and click on the "QDC Codes" button, then select the "Insert" button to populate the QDC Code Definition table.

| VertexDr MIPS Quality Measure Table                                         |           |                                                                                          |                                       |                          | x         |             |   |   |
|-----------------------------------------------------------------------------|-----------|------------------------------------------------------------------------------------------|---------------------------------------|--------------------------|-----------|-------------|---|---|
| MIPS Quality Measure Table<br>This table contains all of the MIPS Measures. |           | M                                                                                        | Vertex                                | Dr MIPS QDC Code Table   |           |             | × |   |
| Active Number Description                                                   |           | MIPS QDC Co<br>This table contains                                                       | ode Table<br>all of the MIPS QDC Code | s for measure number: 91 |           |             |   |   |
|                                                                             | 91<br>226 | Acute Otitis Externa (AOE): Topical Therapy<br>Preventative Care & Screening: Tobacco Us | MIPS QDC Code Id                      | MIPS Transaction Code    | Medcin Id |             |   | - |
| ~                                                                           | 93        | Acute Otitis Externa (AOE): Systemic Antim                                               | 6                                     | 4130F                    | 0         |             |   |   |
| ✓                                                                           | 462017    | Medication Reconciliation Post-Discharge -                                               |                                       |                          |           |             |   |   |
| ✓                                                                           | 472017    | Care Plan – National Quality Strategy Dom                                                |                                       |                          |           |             |   |   |
| ✓                                                                           | 912017    | Acute Otitis Externa (AOE): Topical Therapy                                              |                                       |                          |           |             |   |   |
| ✓                                                                           | 932017    | Acute Otitis Externa (AOE): Systemic Antim                                               |                                       |                          |           |             |   |   |
| ✓                                                                           | 1302017   | Documentation of Current Medications in th                                               |                                       |                          |           |             |   |   |
| ✓                                                                           | 2262017   | Preventative Care & Screening: Tobacco Us                                                |                                       |                          |           |             |   |   |
| ✓                                                                           | 331       | Adult Sinusitis: Antibiotic Prescribed for Acu                                           |                                       |                          |           |             |   |   |
|                                                                             | 334       | Adult Sinusitis: More than one Computerize                                               |                                       |                          |           |             |   |   |
| Denominator Details Diagnosis Details QDC Codes                             |           |                                                                                          |                                       |                          |           |             |   |   |
| 16 MIPS Measures located                                                    |           |                                                                                          |                                       | Insert Change            |           | Delete Exit |   |   |
|                                                                             |           |                                                                                          | 1 PQRS QDC Code lo                    | cated                    |           |             |   |   |

2. Referring back to the Measure documentation, review for QDC codes which will be located under the "Numerator" Header.

#### NUMERATOR:

Final reports for CT, CTA MRI or MRA of the chest or neck or ultrasound of the neck with follow-up imaging recommended for reports with a thyroid nodule < 1.0 cm noted

#### Numerator Instructions:

**INVERSE MEASURE** - A lower calculated performance rate for this measure indicates better clinical care or control. The "Performance Not Met" numerator option for this measure is the representation of the better clinical quality or control. Reporting that numerator option will produce a performance rate that trends closer to 0%, as quality increases. For inverse measures a rate of 100% means all of the Denominator eligible patients did not receive the appropriate care or were not in proper control.

**NUMERATOR NOTE:** The intent of this measure is to ensure patients with incidental findings that are highly likely to be benign do not receive follow up imaging routinely. Patients that do not have incidental findings within the imaging study final reports would report G9557. Denominator eligible patients would be those for whom an incidental thyroid nodule of < 1.0 is noted in the final report.

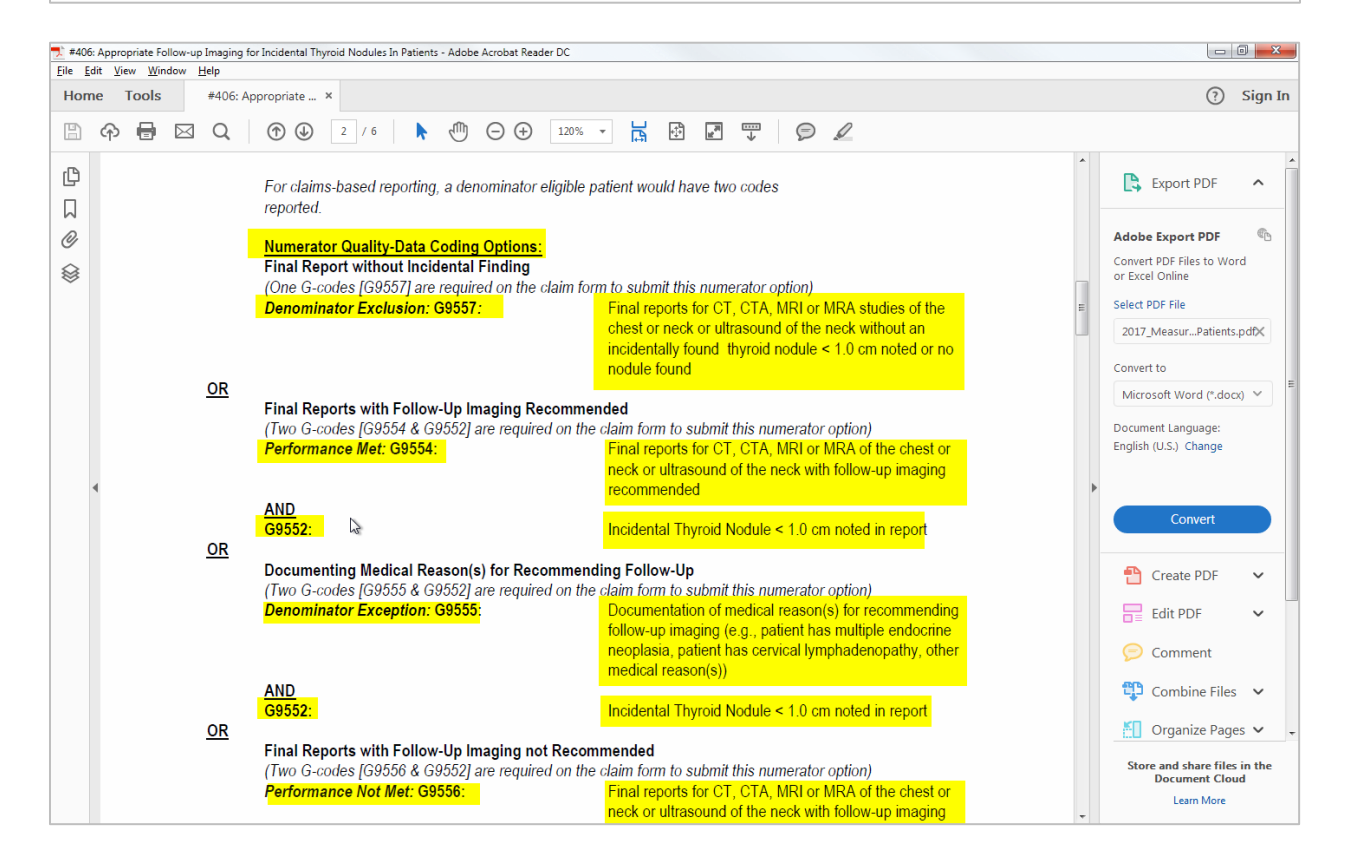

3. Add the corresponding QDC Codes and any possible modifiers (these will be with the QDC information on the document). Do not enter the "Medcin ID" portion of the set-up.

| V V                                                   | ertexDr MIPS QDC Code Definition | x      |  |  |  |  |  |
|-------------------------------------------------------|----------------------------------|--------|--|--|--|--|--|
| MIPS QDC Code Definition<br>Define the MIPS QDC Code. |                                  |        |  |  |  |  |  |
| MIPS QDC Code Informat                                | ion                              |        |  |  |  |  |  |
| MIPS Transaction Code:                                |                                  | Q      |  |  |  |  |  |
| Medcin Id:                                            | Q                                |        |  |  |  |  |  |
| Possible Modifiers:                                   | Q Q Q                            |        |  |  |  |  |  |
|                                                       | б                                | Cancel |  |  |  |  |  |

4. If the QDC code is not yet set up in the Transaction table, the transaction table will populate. Click "Insert".

|                   |                 |                                  |                | ١       | VertexDr 1 | ransaction | Table |        |        |           |          | x |
|-------------------|-----------------|----------------------------------|----------------|---------|------------|------------|-------|--------|--------|-----------|----------|---|
| Tran:<br>This tal | saction Ta      | <b>ble</b><br>of the transaction | codes in the s | ystem.  |            |            |       |        |        |           |          |   |
| View:             | Charges         | V Locate by:                     | Code           | ▼ 0518  | 8          |            |       |        | Search | Acti      | ive only |   |
| Descript          | ion             |                                  |                |         | Co         | de         | Туре  | Units  | Standa | rd Charge | Active   |   |
|                   |                 |                                  |                |         |            |            |       |        |        |           |          |   |
|                   |                 |                                  |                |         |            |            |       |        |        |           |          |   |
|                   |                 |                                  |                |         |            |            |       |        |        |           |          |   |
|                   |                 |                                  |                |         |            |            |       |        |        |           |          |   |
|                   |                 |                                  |                |         |            |            |       |        |        |           |          |   |
|                   |                 |                                  |                |         |            |            |       |        |        |           |          |   |
|                   |                 |                                  |                |         |            |            |       |        |        |           |          |   |
| Insur             | ance Allow      | Payment Allow                    | By Pr          | rovider | RBRVS      |            |       | Insert | Change | Select    | Exit     | t |
| No trans          | action codes lo | cated                            |                |         |            |            |       |        |        |           |          |   |

5. Enter the CPT Code and copy the description from the Measurement documentation. The Number of units should always be "1". Select the PQRS or PQRI department, which can be searched by description using the Magnified glass to the right. The amount should always be "0.01" and the Type of Service should be "1".

|                    | VertexDr Transaction Definition            |
|--------------------|--------------------------------------------|
| eneral Grouping Ma | nagement Posting Global RBRVS              |
| ransaction Def     | <b>inition</b><br>de foruse in the system. |
| ansaction Informat | on<br>G9557 ✔ Active                       |
| Description:       | Final reports for CT, CTA, MRI or M        |
| Туре:              | CHARGE V                                   |
| Units:             | 1 Only allow for billing of 1 unit         |
| Department:        | PQRI (020)                                 |
| CPT Code:          | (G9557) FINAL REPORTS FOR CT OR MRI S      |
| ICPT Code:         | Q                                          |
| CPT Modifiers:     |                                            |
| Amount:            | 0.01 Type of Service: 1                    |
| GL Number:         |                                            |
| NDC Code:          |                                            |
| UB-92 Revenue:     |                                            |
| Dental Flag:       |                                            |
| Collection Bypass: | Q                                          |
| Payment Type:      | Other 🗸                                    |
| Card Type:         | Unknown                                    |
|                    | This is an auditory transaction            |

6. Select the "Global" tab and check on the "Transaction should be excluded from the global rules" box.

|                        | VertexDr Transaction Definition                                                 |
|------------------------|---------------------------------------------------------------------------------|
| <u>G</u> eneral G      | roup <u>i</u> ng Management Posting Glo <u>b</u> al RBRVS                       |
| Transa<br>Define a tra | c <b>tion Definition</b><br>ansaction code for use in the system.<br><b>ing</b> |
| Days:                  |                                                                                 |
| Flags:                 | ☐ Transaction is global ✓ Transaction should be excluded from global rules      |
|                        |                                                                                 |

7. Click "OK".

8. This will bring you back to the main screen where you can now select that QDC code and insert it into the QDC definition table.

| iew: Charges v Locate by: Code    | v 09557 |      |       | Search Act      | ive only |
|-----------------------------------|---------|------|-------|-----------------|----------|
| scription                         | Code    | Type | Units | Standard Charge | Active   |
| nal reports for CT, CTA, MRI or M | 65557   | OH   | 1     | 0.01            | <b>v</b> |
|                                   | R       |      |       |                 |          |

9. Click "OK". Repeat until all the QDC codes have been entered.

| VertexDr MIPS QDC Code Table       |                                       |                           |  |  |  |  |  |
|------------------------------------|---------------------------------------|---------------------------|--|--|--|--|--|
| MIPS QDC Co<br>This table contains | ode Table<br>all of the MIPS QDC Code | s for measure number: 91  |  |  |  |  |  |
| MIPS QDC Code Id                   | MIPS Transaction Code                 | Medcin Id                 |  |  |  |  |  |
| 6                                  | 4130F                                 | 0                         |  |  |  |  |  |
|                                    |                                       |                           |  |  |  |  |  |
|                                    |                                       |                           |  |  |  |  |  |
|                                    |                                       |                           |  |  |  |  |  |
|                                    |                                       |                           |  |  |  |  |  |
|                                    |                                       |                           |  |  |  |  |  |
|                                    |                                       |                           |  |  |  |  |  |
|                                    |                                       |                           |  |  |  |  |  |
|                                    |                                       |                           |  |  |  |  |  |
|                                    |                                       |                           |  |  |  |  |  |
|                                    |                                       | Insert Change Delete Exit |  |  |  |  |  |
| 1 PQRS QDC Code lo                 | cated                                 | · · ·                     |  |  |  |  |  |

#### **Advancing Care Information Measures**

If using the VertexDr EHR, follow Option 2 for the 2017 Advancing Care Information Transition Objectives and Measures. There are four required base measures:

**e-Prescribing** – Satisfied through use of VertexDr e-Prescribing. <u>Please refer to</u> the VertexDr EHR Manual for instructions on using e-Prescribe features.

**Requirement**: "At least one permissible prescription written by the MIPS eligible clinician is queried for a drug formulary and transmitted electronically using certified EHR technology."\*

**Health Information Exchange** – Satisfied through use of Direct Messaging. *Please contact Meridian Support to confirm that your practice has subscribed and is using Direct Messaging prior to your selected reporting period*. <u>Refer to the</u> VertexDr Direct Messaging Manual for instructions on using Direct Messaging features.

**Requirement**: "The MIPS eligible clinician that transitions or refers their patient to another setting of care or health care clinician (1) uses CEHRT to create a summary of care record; and (2) electronically transmits such summary to a receiving health care clinician for at least one transition of care or referral."\*

**Provide Patient Access** – Satisfied through use of the Patient Portal. *Please contact Meridian Support to confirm that your practice has subscribed to and is using the Patient Portal prior to your selected reporting period*. <u>Refer to the</u> <u>VertexDr Patient Portal Manual for instructions on using Patient Portal features</u> <u>related to CCDA Extract</u>.

**Requirement**: "At least one patient seen by the MIPS eligible clinician during the performance period is provided timely access to view online, download, and transmit to a third party their health information subject to the MIPS eligible clinician's discretion to withhold certain information."\*

**Security Risk Analysis** – The Security Risk Analysis can be performed by an IT Company or third party vendor. Should assistance be required from your IT Company or selected vendor, please contact Meridian support.

**Requirement**: "Conduct or review a security risk analysis in accordance with the requirements in 45 CFR 164.308(a)(1), including addressing the security (to include encryption) of a ePHI data crated or maintained by certified technology in accordance with requirements in 45 CFR164.312(1)(2)(iv) and 45 CFR 164.306(d)(3), and implement security updates as necessary and correct identified security deficiencies as part of the MIPS eligible clinician's risk management process."\*

Additional optional measures can be selected. Note that the VertexDr system is certified for these additional optional measures:

**Patient-Specific Education** – Requires the use of VertexDr EHR. Please refer to the VertexDr EMR Manual for instruction on Patient-Specific Education.

**Requirement**: "The MIPS eligible clinician must use clinically relevant information from CEHRT to identify patient-specific education resources and provide access to those materials to at least one unique patient seen by the MIPS eligible clinician."\*

**Medication Reconciliation –** Requires the use of VertexDr e-Prescribing.

**Requirement**: "The MIPS eligible clinician performs medication reconciliation for at least one transition of care in which the patient is transitioned into the care of the MIPS eligible clinician."\*

**Secure Messaging** – Requires the use of the Patient Portal as described above. *Please contact Meridian Support to confirm that your practice has subscribed to and is using the Patient Portal features required prior to your selected reporting period.* <u>Refer to the VertexDr Patient Portal Manual for instructions on using Patient Portal</u> <u>features related to Patient Messaging/ Ask a Staff.</u>

#### vertexdr.com

**Requirement**: "For at least one unique patient seen by the MIPS eligible clinician during the performance period, a secure message was sent using the electronic messaging function of CEHRT to the patient (or the patient authorized representative), or in response to a secure message sent by the patient (or the patient-authorized representative) during the performance period."\*

**View, Download, or Transmit (VDT) -** Satisfied through use of the Patient Portal. *Please contact Meridian Support to confirm that your practice has subscribed to and is using the Patient Portal prior to your selected reporting period.* <u>Refer to</u> <u>the VertexDr Patient Portal Manual for instructions on using Patient Portal features</u> <u>related to CCDA Extract.</u>

**Requirement**: "At least one patient seen by the MIPS eligible clinician during the performance period (or patient authorized representative) views, downloads, or transmits their health information to a third party during the performance period."\*

## **Improvement Activities**

Improvement Activities is a new category in which clinicians are rewarded for care focused on coordination of care, beneficiary engagement, and patient safety.

Most participants will be required to attest to completing up to four improvement activities for a minimum of 90 days. There are 92 Improvement Activities options with varying weighted scores. Refer to CMS site regarding <u>Improvement Activities</u> for guidelines to determine requirements based on practice size and other factors. Special consideration should be given to weighted scores to ensure the practice selects activities to meet minimum score requirements.

The practice should ensure for each Improvement Activity selected, to create and establish policies and procedures to support attestation. Some Improvement Activities are not able to be tracked or reported via Claims or EHR and will need to be reported via attestation or registry.

## Cost

Cost Replaces the Value-Based Modifier. The cost category will calculate in 2017, but will not be factored into payment adjustments until reporting period 2018.

## **MIPS Reporting**

Note: Please contact Support regarding reporting options.

### **Query Report**

The Query report helps with reporting based on Medcin codes. This report can be used in registry reporting.

To access the Query Report click **Reports**, **MIPS/MU**, **MIPS/MU**, and then **MIPS/MU Measures (Stage II)**.

#### **Quality Reporting**

To access Quality Reporting, click **Reports**, **Quality Reporting**, and then **MIPS**. This report is for claims-based reporting.

## Sources

\*Centers for Medicare and Medicaid Services (CMS)